### ͲϒϾϾϺϾΓΓͼ

# Ultra Encode AIO 快速使用指南

| 1.硬件         |            |
|--------------|------------|
| 包装清单         |            |
| 1 x 电源转换器    | 1 x 固定板    |
| 2 x Wi-Fi 天线 | 1 x 1U 短挂I |
| 1 x HDMI 线缆  | 2 x 1U 长挂耳 |
| 7 x M2.5 螺丝  |            |

#### 接口图

| 1. Wi-Fi 天线口 | 6. HDMI 输入 / 输出口 |
|--------------|------------------|
| 2. 电源开关      | 7. LED 指示灯       |
| 3. 电源口       | 8. SDI 输入 / 输出口  |
| 4. USB-A 口   | 9. USB-C 口       |
| 5. 以太网口      | 10. 音频输入 / 输出口   |

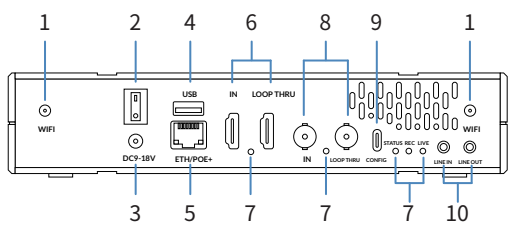

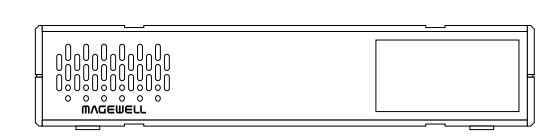

前面板:LCD 液晶屏,1.9",320x170

#### 机架安装图

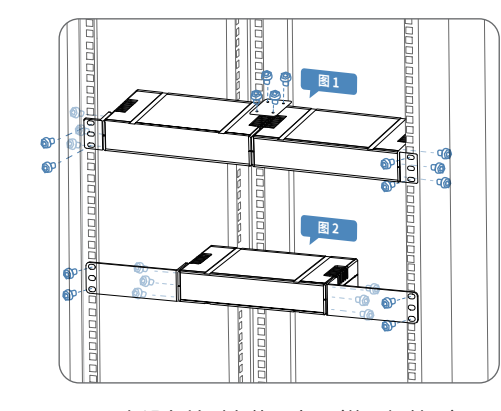

图1:2台设备并列安装示意图(使用短挂耳) 图2:单台设备安装示意图(使用长挂耳)

## 2. 开始使用

- 1. 连接设备到局域网,接通电源并打开设备电源开关。
- 2. 使用以下任一种方式打开 Web UI。
- ・通过扫描设备面板的 LCD 屏显二维码,或输入二 维码下方显示的IP地址,打开 Web UI 登录界面。 如果IP地址显示 192.168.48.1,参考"通过 Wi-Fi AP 访问 Web UI"。
- 通过 Windows 文件资源管理器:
- a. Windows 7/8/8.1/10/11 用户可以在同一局域网电 脑上,打开"**文件资源管理器**"(即文件夹),在"网络> **其他设备**"区域,找到您的设备。
- b. 双击设备图标,打开 Web UI 登录界面。

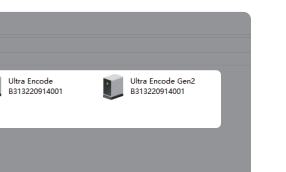

・通过 USB NET 访问 Web UI:

- a. 用 USB 线连接设备的 USB-C 口和 PC。
- b. 在所连接电脑的 Web 浏览器中, 输入 USB NET 的 默认 IP 地址(192.168.66.1)。在弹出的登录界面,输 入默认的用户名和密码(区分大小写,均为 Admin) 登录 Web UI。
- c. 登录管理员账号成功后,在"系统设置 > 网络设置 中"配置网络连接。

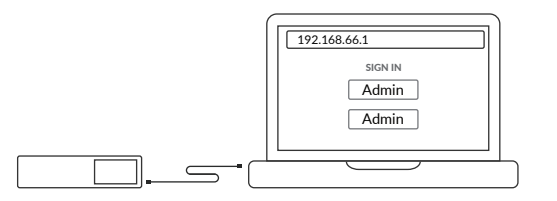

- ・通过 Wi-Fi AP 访问 Web UI:
- a. 在设备上安装附件的 Wi-Fi 天线。
- b. 在手机/笔记本/平板电脑端,打开无线局域网功能 搜索并加入名称为"设备序列号"的热点,密码为序 列号后8位。
- c. 加入后,在当前设备的网页浏览器中,输入 192.168.48.1 打开 Web UI 登录界面。

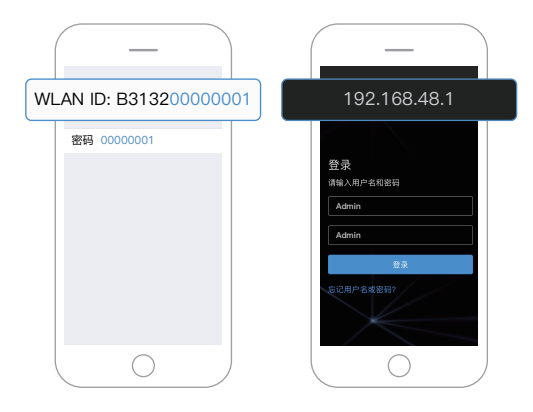

- 3. 在登录界面,输入默认的用户名和密码(区分大小 写)均为Admin。登录后,建议修改密码。
- 4. 登录成功后,对设备进行参数配置。

# 3. 保修条款

编码(Ultra Encode)系列的有限保修服务期限为贰(2) 年;随产品附带的配件的有限保修服务期限为壹(1)年。 详细保修条款请访问网址:

cn.magewell.com/quality-assurance

本指南仅供参考,不构成任何形式的承诺。产品特征(包 括但不限于颜色、尺寸、Web UI 等)、价格、可用性和规 格等如有变更,恕不另行通知。

"Magewell"是美乐威公司的注册商标。所有其他商标均 为其各自持有人的财产。

# 4. 技术支持

如果您在使用美乐威产品时有任何问题或需要更多技 术信息,请联系美乐威技术支持团队。

- ・电话: 15365077036
- ・微信: magewellsupport

获取更多美乐威产品相关信息,请访问以下路径:

YOUKU 优酷频道: 美乐威Magewell

热门视频: cn.magewell.com/tv

知识库: cn.magewell.com/kb/ultra-encode

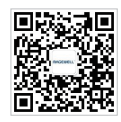

微信公众号:美乐威Magewell